## اطلاعیه دریافت فیش حقوقی از سامانه مروارید دانشگاه فنی وحرفه ای

1- مطابق تصویرزیر آدرس سامانه ( hr.tvu.ac.ir ) راوارد نمایید.

| × دانشگاه فنی و حرفه ای<br>C <sup>4</sup> û                                                                                                    | یر سندہ آموزش ناد - بر سنایی   X سیستم آموزش ناد - بر سنایی   X  <br>① hr.tvu.ac.ir/GoToDashboard.                                                                                                    | 🕐 دانشگاه قدی حرفه ای hr.tvu.ac.ir/GoToDashboard.ac: 🗙 🕇             | <b>v</b> 4                                                                                                    |                                                                                                    |
|----------------------------------------------------------------------------------------------------|----------------------------------------------------------------------------------------------------|----------------------------------------------------------------------|----------------------------------------------------------------------------------------------------|----------------------------------------------------------------------------------------------------|
| t Visited                                                                                                    |                                                                                                    |                                                                      |                                                                                                    |                                                                                                    |
|                                                                                                    |                                                                                                    |                                                                      |                                                                                                    |                                                                                                    |
|                                                                                                    |                                                                                                    |                                                                      |                                                                                                    |                                                                                                    |
|                                                                                                    |                                                                                                    | زمان شما به اتمام رسیده برای ادامه <mark>اینجا</mark> کلیک نمائید.   |                                                                                                    |                                                                                                    |
|                                                                                                    |                                                                                                    |                                                                      |                                                                                                    |                                                                                                    |
|                                                                                                    |                                                                                                    |                                                                      |                                                                                                    |                                                                                                    |
|                                                                                                    |                                                                                                    |                                                                      |                                                                                                    |                                                                                                    |
|                                                                                                    |                                                                                                    |                                                                      |                                                                                                    |                                                                                                    |
|                                                                                                    |                                                                                                    |                                                                      |                                                                                                    |                                                                                                    |
|                                                                                                    |                                                                                                    |                                                                      |                                                                                                    |                                                                                                    |
|                                                                                                    |                                                                                                    |                                                                      |                                                                                                    |                                                                                                    |
| ie 🚞 (                                                                                                    | ) 🕑 🍳 🚺                                                                                                    | f                                                                    | FA .                                                                                                    | - 4) 🌆 🗁 11:11/16-3<br>T-1//T1/-6                                                                                                    |
|                                                                                                    |                                                                                                    |                                                                      |                                                                                                    |                                                                                                    |
|                                                                                                    |                                                                                                    |                                                                      |                                                                                                    |                                                                                                    |
|                                                                                                    |                                                                                                    |                                                                      | انه 1 کلیک کنید.                                                                                                    | : بنه م. مد به سام                                                                                                    |
|                                                                                                    |                                                                                                    |                                                                      |                                                                                                    |                                                                                                    |
|                                                                                                    |                                                                                                    |                                                                      |                                                                                                    |                                                                                                    |
| P2 P3 10 10 10 10 1                                                                                                    |                                                                                                    |                                                                      |                                                                                                    |                                                                                                    |
| جاو جرفه ای کې جانغ                                                                                                    | Bookmanks Loois Heip<br>تە أموزغرناد- برسنلى X انتشگاە فئ                                                                                                    | 🕇 🗙 دانشگاه فنی جرفه ای ( شرکت ساها: 🔰 🗙 دانشگاه فنی جزفه ای 🔪 🗙 سست |                                                                                                    |                                                                                                    |
|                                                                                                    |                                                                                                    |                                                                      |                                                                                                    |                                                                                                    |
|                                                                                                    | hr. <b>tvu.ac.ir</b> /Dashbo                                                                                                    | ard.aspx?param=94D53E76D8C9728986C9F0B40F7BCF4592                    | … 🛛 ☆                                                                                                    | III\ 🗊                                                                                                    |
| ← → C <sup>4</sup> ŵ<br>☆ Most Visited                                                                                                    | <ol> <li>hr.tvu.acir/Dashbo</li> <li>nglish دانشگاه فنی حرفه ای -</li> </ol>                                                                                                    | ard.aspx?param=94D53E76D8C9728986C9F0840F78CF4592                    | ··· 🛛 🏠                                                                                                    | 🗈 ۱۱۱ 🗹                                                                                                    |
| ← → C û<br>☆ Most Visited                                                                                                    | ن hr.tvu.acir/Dashbo<br>دانشگاه فنی حرفه ای                                                                                                    | ard.aspx?param=94D53E76D8C9728986C9F0840F78CF4592                    | ত c                                                                                                    | ۱۱ سال ۱۰۰۰ سال الماری میزی میزی میزی میزی میزی میزی میزی می                                                                                                    |
| ← → C' û<br>☆ Most Visited                                                                                                    | ن hr.tvu.acir/Dashbo الله فتي حرفه اي                                                                                                    | ard.aspx?param=94D53E76D8C9728986C9F0B40F78CF4592                    | ۲۰۰ 😨 🏠<br>برورد به ساعاه<br>میرو رو با کروره برای کروره ا                                                                                                    | 🖸 ۱۱۱<br>کی میرکار عمومی<br>کی اداری                                                                                                    |
| <ul> <li>← → C<sup>*</sup> ŵ</li> <li>☆ Most Visited</li> <li>Cup ŵ X En</li> </ul>                                                                                                    | ن hr.tvu.acir/Dashbo<br>دانشگاه فنی حرقه ای د                                                                                                    | ard.aspx?param = 94D53E76D8C9728986C9F0840F78CF4592                  | ۲۰۰ 💟 ک<br>ورود به سنامه<br>ایری کروید به سنامه با کاریزی کرمید<br>استاد ، داشجو و با کاریزی آزاد                                                                                                    | ۲۰۰۰ ال الموادي موادي الداري                                                                                                    |
| ← → C <sup>2</sup> ŵ<br>☆ Most Visited                                                                                                    | ن hr.tvu.acir/Dashbo<br>دانشگاه فنی حرفه ای                                                                                                    | ard.aspx?param=94D53E76D8C9728986C9F0840F78CF4592                    | ۲۰۰ ت ک ۸۰<br>ورود به ساهانه با کاربری کاربید<br>۲۰۰۰ ساند ، داشتو و با کاربری کاربید                                                                                                    | ۲ ۱۸ ۲ مومی<br>۷ میرکار عمومی<br>۷ اداری                                                                                                    |
| <ul> <li>← → C<sup>*</sup> ŵ</li> <li>☆ Most Visited</li> </ul>                                                                                                    | ن hr.tvu.acir/Dashbo<br>دانشگاه فنی حرفه اې                                                                                                    | ard.aspx?param=94D53E76D8C9728986C9F0B40F78CF4592                    | ۰۰۰ 💟 🏠<br>به می مرود و ساعانه<br>به کاربرد کاربرد از به میاه به کاربرد کاربرد<br>بار استاد و اشتور و یا کاربرد از د                                                                                                    | 🖬 📶<br>🌶 میرکار عمومی<br>با اداری                                                                                                    |
| ← → C <sup>*</sup> ŵ<br>☆ Most Visited          core       @ X to the second second seco | ن hr.tvu.acir/Dashbo<br>دانشگاه فتی حرفه ای                                                                                                    | ard.aspx?param=94D53E76D8C9728986C9F0B40F78CF4592                    | ۲۰۰ 💟 کی<br>ورود به ساعات<br>ایری ورود به ساعاته با کارولی کارمید<br>ایساد ، دانشجو و پا کارولی آزاد                                                                                                    | ◘ ۱۸ ا<br>۷ میرکار عمومی<br>۷ اداری                                                                                                    |
| ← → C <sup>*</sup> ŵ<br>☆ Most Visited          css <sup>2</sup> @ X En                                                                                                    | ن hr.tvu.acir/Dashbo<br>دانشگاه فنی حرفه ای دانشگاه                                                                                                    | ard.aspx?param = 94D53E76D8C9728986C9F0B40F78CF4592                  | ک ت ک در ورد به سامانه با کاریزی کارید.<br>با سام و به سامانه با کاریزی کارید.<br>سام در داشتو و با کاریزی آزد                                                                                                    | ۲ ۸۱۱ ۲۵ مومی<br>۷ میزکار عمومی<br>۷ اداری                                                                                                    |
| ← → C <sup>*</sup> ŵ<br>☆ Most Visited                                                                                                    | ن hr.tvu.acir/Dashbo<br>دانشگاه فتي حرفه اي                                                                                                    | ard.aspx?param=94D53E76D8C9728986C9F0840F78CF4592                    | ۰۰۰ 💟 🏠<br>بریک روزد به ساعانه<br>بریک روزد به ساعانه با کلیری کاروید<br>اینده دانشجو و یا کلیری ازد                                                                                                    | ۲ میرکار عمومی<br>کي میرکار عمومي<br>کي ادارې                                                                                                    |
| <ul> <li>← → C* ŵ</li> <li>☆ Most Visited</li> <li>Court @ 20</li> <li>@ 20</li> <li>En</li> </ul>                                                                                                    | ن hr.tvu.acir/Dashbo<br>دانشگاه فتي حرفه اي                                                                                                    | ard.asps?param=94D53E76D8C9728986C9F0840F78CF4592                    | ۲۰۰ 💟 🏠 ۸۰<br>پر کور ود به ساعانه با کاربرد کیمی<br>استاد ، دانشجو و یا کاربری ازد                                                                                                    | ۲ مرکار عمومی<br>درکار عمومی<br>اداری                                                                                                    |
| ← → C û<br>Most Visited                                                                                                    | ن hr.tvu.acir/Dashbo<br>دانشگاه فنی حرفه ای                                                                                                    | ard.aspx?param=94D53E76D8C9728986C9F0B40F78CF4592                    | ۰۰ ت ک ۸۰<br>ورود به ساعانه با کاریای کارهد.<br>۱۰ ساد ، دانشجو و پا کاریای آزاد                                                                                                    | ل ای ایر کار عمومی<br>کی اداری<br>ا                                                                                                    |
| ← → C <sup>*</sup> ŵ<br>Mest Visited                                                                                                    | ن hr.tvu.acir/Dashbo<br>دانشگاه فنی حرفه ای دانشگاه ف                                                                                                    | ard.aspx?param = 94D53E76D8C9728986C9F0B40F78CF4592                  | ۰۰۰ 💟 ک<br>پوره به ساعاه<br>۱۰۰۰ د استو و یا کاریک از د                                                                                                    | <ul> <li>۲۰۰۰ الالی عمومی</li> <li>۲۰۰۰ اداری</li> </ul>                                                                                                    |
| ← → C ŵ<br>☆ Most Visited                                                                                                    | ن hr.tvu.acir/Dashbo<br>دانشگاه فنی حرفه ای دانشگاه فنی                                                                                                    | ard.aspx?param = 94D53E76D8C9728986C9F0B40F78CF4592                  | ۰۰۰ 🔽 که ۸۰۰<br>۱۹۷۵ می کود و به ساعاه به کارید کاره<br>۱۹۷۵ می داشتم و به کاری کر اید                                                                                                    | ◙ ميرکار عمومي<br>ي اداري<br>اداري                                                                                                    |
|                                                                                                    | ن hr.tvu.acir/Dashbo<br>دانشگاه فنی حرفه ای                                                                                                    | ard.asps?param=94D53E76D8C9728986C9F0840F78CF4592                    | ک ک ۲۰ کا ۸۰۰ کا ۲۰۰۵ کا ۲۰۰۵ کا ۲۰۰۵ کا ۲۰۰۵ کا ۲۰۰۵ کا ۲۰۰۵ کا ۲۰۰۵ کا ۲۰۰۵ کا ۲۰۰۵ کا ۲۰۰۵ کا ۲۰۰۵ کا ۲۰۰۵ ک<br>۲۰۰۵ کا ۲۰۰۵ کا ۲۰۰۵ کا ۲۰۰۵ کا ۲۰۰۵ کا ۲۰۰۵ کا ۲۰۰۵ کا ۲۰۰۵ کا ۲۰۰۵ کا ۲۰۰۵ کا ۲۰۰۵ کا ۲۰۰۵ کا ۲۰۰۵ کا ۲۰۰۵ کا                                                                                                    | ۲ مرکار عمومی<br>از اداری                                                                                                    |
|                                                                                                    | ن hr.tvu.acir/Dashbo<br>s <b>glish</b> دانشگاه فتی حرفه ای                                                                                                    | ard.asps?param = 94D53E76D8C9728986C9F0840F78CF4592                  | ک که ۲۵ که ۲۵ که ۲۵ میلی که دور دی کاری که دارد.<br>۲۰۰۱ که ۲۵ که دور دی کاری که دارد.<br>۲۰۰۱ که ۲۵ که ۲۵ که ۲۵ که ۲۵ که ۲۵ که ۲۵ که ۲۵ که ۲۵ که ۲۵ که ۲۵ که ۲۵ که ۲۵                                                                                                    | ۲ مارکار عمومی<br>از اداری                                                                                                    |
| ← → C û ☆ Most Visited cs> @ ≥ En                                                                                                    | ن hr.tvu.acir/Dashbo<br>Ig <b>lish</b> دانشگاه فتی حرفه ای                                                                                                    | ard.asps?param = 94D53E76D8C9728986C9F0B40F78CF4592                  | ۲ ₪ کی در ساعاه با کاریای کارسی کرد.<br>۱۹۷۵ • ۱۹۷۵ • ۲۵۷۵ • ۱۹۷۵ • ۲۵۷۵ • ۲۵ • ۲                                                                                                    | ۲۰۰۵ مومی<br>مرکز عمومی<br>از اداری                                                                                                    |
| ← → C ŵ ★ Most Visited                                                                                                    | ناسکاه فنی حرفه ای () eglish                                                                                                    | ard.asps?param = 94D53E76D8C9728986C9F0B40F78CF4592                  | ۲۰۰ ▼ ۲                                                                                                    | <ul> <li>۲</li> <li>مرکار عمومی</li> <li>۲</li> <li>۲</li>     &lt;</ul> |
|                                                                                                    | <ul> <li>() hr.tvu.acir/Dashbo</li> <li>() hr.tvu.acir/Dashbo</li> <li>()</li></ul> | ard.aspx?param =94D53E76D8C9728986C9F0B40F7BCF4592                   | ۲ Image: A market and a market and a ma | کی میرکار عمومی<br>اوریکار عمومی<br>اوریکی اوریکی کی اوریکی کی اوریکی اوریکی اوریکی اوریکی کی اوریکی کی اوریکی اوریکی او<br>اوریکی اوریکی اوریکی اوریکی اوریکی اوریکی اوریکی اوریکی اوریکی اوریکی اوریکی اوریکی اوریکی اوریکی اوریکی اوریکی                                                                                                     |
|                                                                                                    | <ul> <li>السكاه فني حرفه اي</li></ul>                                                                                                    | ard.asps?param=94D53E76D8C9728986C9F0840F78CF4592                    | ۲ Σ ۲                                                                                                    | کی میرکار عمومی<br>ایداری<br>اداری ایری ایری ایری ایری ایری ایری ایری                                                                                                    |
|                                                                                                    | ن اسکاه فنی حرفه ای<br>دانشگاه فنی حرفه ای<br>ایشگاه فنی آن ای ای ای ای ای ای ای ای ای ای ای ای ای                                                                                                    | ard.aspr?param=94D53E76D8C9728986C9F0840F78CF4592                    | ۲ Image: A market of the state of the state of the s | کی میرکار عمومی<br>ایر اداری<br>اداری<br>۱۱۹۹۸ ۲۰۰۰ ۲۰۰۰ ۲۰۰۰ ۲۰۰۰ ۲۰۰۰ ۲۰۰۰ ۲۰۰۰                                                                                                    |
|                                                                                                    | ن المرکز المرکز الم                                                                                                    | ard.asps?param = 94D53E76D8C9728986C9F0840F78CF4592                  | ۲ Image: A market of the second second  | کی میرکار عمومی<br>از اداری<br>اداری<br>۱۱۵۹ میرکار عمومی                                                                                                    |

| <u>File Edit View Hiştory Bookmarks</u><br>سیستم آموزش ناد - برسنلی                                                                                  | Iools Help 🖌 دانشگاه فنی هرفه ای ا شرکت ساها: ¥                                            |                                                                                                    |                                                                                  |                                                 |
|----------------------------------------------------------------------------------------------------|--------------------------------------------------------------------------------------------|----------------------------------------------------------------------------------------------------|----------------------------------------------------------------------------------|-------------------------------------------------|
| ← → C <sup>a</sup><br>☆ Most Visited                                                                                                    | In:tvu.acir/Dashboard.aspx?param=-288AAE894A401A7A5A0FF98                                  | ECC8FC1EDAE                                                                                                    | 🖸 ☆                                                                              | ± m/ ⊡ ≡                                        |
| Kr Mos vsteed     Korkmarks      X     Search bookmarks     Beokmarks Colbar     Beokmarks Menu     Beokmarks Menu     Beokmarks     Cther Bookmarks | <ul> <li>دانشگاه فنی حرفه ای ۵۰۰۰۰۰ (عام کار کار کار کار کار کار کار کار کار کار</li></ul> | ی حرفه ای<br>اخیره شود<br>کویره شود<br>کویره به ساعلی<br>کویره به ساعلی<br>کویره به ساعلی<br>کویره به ساعلی<br>کویره به ساعلی | ی ورد به سامانه کی مرد می اماده ای کی مرد می می می می می می می می می می می می می | کی میرکار عمومی                                 |
| T C C C                                                                                                    | 6 o f 📧                                                                                    |                                                                                                    | FA 🔺                                                                             | بىط <sup>+ 1:05</sup><br>بالا <del>1:05 ي</del> |

۳- درقسمت نام کاربری وپسورد کد ملی کارمند را واردکنیدوسپس گزینه ورود به سامانه راکلیک نمایید .

۴-بر روی زبانه میز کار که نام کارمند درج شده است کلیک نموده وسپس گزینه فیش حقوق ماهیانه را کلیک کنید.

| <ul> <li>سیسم افورس کد - پرستی</li> <li>hr.tvu.ac.ir/Dashboard.aspx?pa</li> </ul>       | 🚽 🔨 دانستاه في خرفه اي 🚽                                                                              | Control of the second second |                                                                                    |                                                                                                    |
|-----------------------------------------------------------------------------------------|----------------------------------------------------------------------------------------------------|----------------------------------------------------------------------------------------------------|------------------------------------------------------------------------------------|----------------------------------------------------------------------------------------------------|
|                                                                                         | ram=-10C5E3EC56E3F139A2FC8FA8                                                                         | 42C7B9CBA#                                                                                                    | 🛛                                                                                  | ☆ Ⅲ\ ᠐                                                                                                    |
|                                                                                         |                                                                                                    |                                                                                                    |                                                                                    |                                                                                                    |
| -                                                                                       |                                                                                                    | مشاهده خبر 🗵                                                                                                    | 🛛 📄 مشاهده خبر 🗵                                                                   | میزکار 💼 خبر                                                                                                    |
| <b>نیست گواهه کسر حفوق</b><br>ایست گواهه کسر از حقوق هایم<br>که کارمند درخواست کرده است | فیش حقوق ماهیانه<br>مشاهده فیش حقوق، احکام و<br>خلاصه پرونده                                          | <b>حکم/فرارداد</b><br>مشخصات کامل احکام و قراردادهای<br>کارگزینی کارمند                                                                                                    | <b>کارتابل نامه</b><br>کارتابل های نامه , بایگانی , پیام ,<br>نقویم کار و گردش کار | حوزه سازهانې                                                                                                    |
|                                                                                         |                                                                                                    |                                                                                                    | تغییر رمز عبور<br>شما میتوانید رمز عبور خود را در این<br>بخش تغییر دهید            |                                                                                                    |
|                                                                                         |                                                                                                    |                                                                                                    |                                                                                    |                                                                                                    |
|                                                                                         |                                                                                                    |                                                                                                    |                                                                                    |                                                                                                    |
|                                                                                         |                                                                                                    |                                                                                                    |                                                                                    |                                                                                                    |
|                                                                                         |                                                                                                    |                                                                                                    |                                                                                    |                                                                                                    |
|                                                                                         |                                                                                                    |                                                                                                    |                                                                                    |                                                                                                    |
|                                                                                         |                                                                                                    |                                                                                                    |                                                                                    |                                                                                                    |
|                                                                                         |                                                                                                    |                                                                                                    |                                                                                    |                                                                                                    |
|                                                                                         |                                                                                                    |                                                                                                    |                                                                                    |                                                                                                    |
|                                                                                         |                                                                                                    |                                                                                                    |                                                                                    |                                                                                                    |
| 🛯 🕹 🔍 🖸 🖌                                                                               |                                                                                                    |                                                                                                    |                                                                                    | FA 🔺 🕪 隆 🔛 👌 11:0+ 🖉                                                                                                    |
|                                                                                         |                                                                                                    |                                                                                                    |                                                                                    |                                                                                                    |
|                                                                                         |                                                                                                    |                                                                                                    |                                                                                    |                                                                                                    |
|                                                                                         |                                                                                                    |                                                                                                    |                                                                                    |                                                                                                    |
|                                                                                         | ۲۰۰۰ ۲۹۵۵ ۲۰۰۰ مرعوی<br>۲۰۰۰ ۲۹۵۵ ۲۰۰۰ ۲۹۹۵ ۲۰۰۰ ۲۹۹۵ ۲۰۰۰<br>۲۹۹۵ ۲۹۹۵ ۲۹۹۵ ۲۹۹۵ ۲۹۹۵ ۲۹۹۵ ۲۹۹۵ ۲۹۹۵ |                                                                                                    | نابی <ul> <li></li></ul>                                                           | <ul> <li>Methods of the second second</li></ul> |

**۵-درکادر نوع پرداخت (وضعیت حقوقی کارمند اعم از رسمی وپیمانی ،قراردادی )ودر کادرمربوط( سال وماه) مورد نظر** را انتخاب نمایید و روی گزینه انتخاب شده کلیک کنید .

| Eile Edit View History Bookmarks Tools Help<br>لا الشركت سامان ال |                                           |                                 |                                                                      |
|-------------------------------------------------------------------|-------------------------------------------|---------------------------------|----------------------------------------------------------------------|
| ← → C û<br>☆ Most Visited                                         | xaram=1351AC30AA7CC39ED7B21AB319903D9075# | 😇 🏠                             | lii\ ©D ≡                                                            |
| Cour 🚱 🔀 English                                                  | 🎚 🌍 مشاهده خبر 🛛 😹 فیش حقوق ماهی 📧        | 🌀 خبر 🙁 🎯 مشاهده خبر 🗴          | مىزكار                                                               |
|                                                                   |                                           | تعويره<br>ب<br>ب<br>لا بله عليه | الاوع پرداخت: مطوق رم<br>سال: الا<br>عله: الا<br>ملك رسم و پيشار اله |
|                                                                   | f                                         | FA 🔺 🐗                          | • T:-T                                                               |

۶- طبق تصویرزیرمی توانید جهت دانلود و چاپ فیش حقوقی اقدام نماییدو پس از چاپ فیش حقوق بر روی دکمه خروج کلیک کرده تا از سامانه خارج شوید .

| a.  | Carrier and         |                |                                                                                                    |                                                                                                    | - + Adomatic                                                                                                    | Ewa                                                                                                    | + + = 1)                                   | <b>П</b> Р                  |
|-----|---------------------|----------------|----------------------------------------------------------------------------------------------------|----------------------------------------------------------------------------------------------------|----------------------------------------------------------------------------------------------------|----------------------------------------------------------------------------------------------------|--------------------------------------------|-----------------------------|
|     | 44                  | •              | نام و نام خانوادگی                                                                                                    | فيثر                                                                                                    | ن اردیبهشتهاه سال ۱۳۹۷                                                                                                    | 61,4                                                                                                    | 19985.95                                   | Dis                         |
| imi | ع<br>و سالی (زموان) | 47 de 144      | کد ملی<br>کد                                                                                                    |                                                                                                    | بلتك هي عرفه أي                                                                                                    | ساهت                                                                                                    | w                                          | C                           |
|     |                     | and the second | تعاره حساب:                                                                                                    | ساهت اضافه كأرا                                                                                                    | - غيبت روز كاركره                                                                                                    | زكرد: ۲۰ نوع/ب                                                                                                    | استخداده المر                              | · ···                       |
|     |                     |                | واجدسازمالى: الردك: الر بارد                                                                                               | and the second second se |                                                                                                    |                                                                                                    |                                            |                             |
|     |                     |                | شرع پرداختها                                                                                                    | قىر:                                                                                                    | ك فلوني شرع ماير                                                                                                    | ماير النوران                                                                                                    | مياغ والي ماد                              | ليدين فباز                  |
|     |                     |                | مور وی براید.<br>مور اینا- دیتر                                                                                            | ي المعالي<br>بالياد ميذمر                                                                                                    | of and                                                                                                    | 20                                                                                                    |                                            |                             |
|     |                     |                | فرو اعتد بدن                                                                                                    | يعد وعلى                                                                                                    | and the second second sec                                                                                                    | والهو الدهور                                                                                                    |                                            |                             |
|     |                     |                | and have excited                                                                                                    |                                                                                                    | يد نحر الداء                                                                                                    | ig up performent.                                                                                                    |                                            |                             |
|     |                     |                | 100 mm 34                                                                                                    |                                                                                                    |                                                                                                    | 11000                                                                                                    |                                            |                             |
|     |                     |                |                                                                                                    |                                                                                                    | (11) توعي                                                                                                    | وعيدسيو اراد                                                                                                    | 1 1                                        | 1.1.1                       |
|     |                     |                | جنح يرداهتها.                                                                                                    | جنع لسورات،                                                                                                    |                                                                                                    |                                                                                                    |                                            |                             |
|     |                     |                | عالعي يرداغت                                                                                                    | 4 ್ರೆ                                                                                                    |                                                                                                    |                                                                                                    | ربال فابل                                  | , پر داخت است               |
|     |                     |                | على وراه درك<br>فرا له درك<br>فرا له على المالية<br>فرا له يون مريم<br>فرا له يون مريم<br>مالي بروافينها<br>فالتي بروافينه | دين من<br>دين من<br>بندين<br>بندين<br>من مورك<br>بناريد                                                                                                    | الله <b>فالولي</b><br>(مندو / الله<br>(مرید / الله)<br>(مرید / الله))<br>(مرید / الله))<br>(مرید / الله)) | ماير کسوران<br>اراني<br>دادير انديريز<br>دادير انديريز<br>دادير<br>دادير اندير<br>دادير<br>دادير<br>دادير<br>دادير<br>دادير<br>دادير<br>دادير<br>دادير<br>دادير<br>داري<br>دادير<br>دادير<br>داري<br>دادير<br>داري<br>دادير<br>داري<br>داري | مری میں میں میں میں میں میں میں میں میں می | لدين قار<br>ا<br>بوافقه است |

با تشكر واحد امور مالي